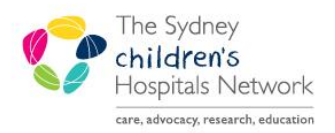

# QUICKSTART

A series of helpful guides provided by the Information Technology Department

# **Future Orders on Paediatric View**

The Future Orders tab on the Paediatric View displays all Future tests which have been ordered for a patient.

- The Future orders are organized into three groups; **Overdue**, **Due** and **Upcoming**.
- Each of these groups can be expanded or collapsed by clicking on the triangle to the left of the group name.
- By clicking on the relative subtab, the group can also be filtered by All, Pathology or Medical Imaging.

| Patient Summary C    | Common Orders Future Orders     | ;                        |                              |                                                                                                    | - E                |
|----------------------|---------------------------------|--------------------------|------------------------------|----------------------------------------------------------------------------------------------------|--------------------|
| CONSENT, Jack Test   | : Male 16 years DOB: 19/03/1999 | MRN: 0791743 FIN: 002544 | 688 Isolation: Visit Reason: |                                                                                                    |                    |
| Future Orders        |                                 |                          |                              |                                                                                                    | =• ^               |
| Look back (Overdue): | 1 month(s) Look forward (       | Jpcoming): 1 month(s)    | Provider: All Providers      | ✓ Ordering Location: All Locations ✓                                                                                        |                    |
| Pathology (6)        | Medical Imaging (0) All (6)     |                          |                              |                                                                                                    |                    |
| Order                | Grace Period                    |                          | Provider                     | Ordering Location Details                                                                                                   |                    |
| △ Overdue (1)        |                                 |                          |                              |                                                                                                    |                    |
| Albumin Level        | 14/07/2015 - 18/07/2015         | 09/07/2015               | None, Specified              | Blood, Not Collected, Clinician Collect, *Est. 16-Jul-15 +/- 2 Days, Routine,<br>Order for Future Visit                     |                    |
| ⊿ Due (1)            |                                 |                          |                              |                                                                                                    |                    |
| Albumin Level        | 21/07/2015 - 25/07/2015         | 09/07/2015               | None, Specified              | Blood, Not Collected, Clinician Collect, *Est. 23-Jul-15 +/- 2 Days, Routine,<br>Order for Future Visit                     |                    |
| ∠ Upcoming (4)       |                                 |                          |                              |                                                                                                    |                    |
| Magnesium Level      | 02/08/2015 - 16/08/2015         | 10/07/2015               | None, Specified              | Blood, Not Collected, Clinician Collect, *Est. 09-Aug-15 +/- 7 Days, Routine,<br>Order for Future Visit                     |                    |
| Albumin Level        | 04/08/2015 - 08/08/2015         | 09/07/2015               | None, Specified              | Blood, Not Collected, Clinician Collect, *Est. 06-Aug-15 +/- 2 Days, Routine,<br>Order for Future Visit                     |                    |
| Culture Blood        | 13/08/2015 - 27/08/2015         | 21/07/2015               | Test, Consultant             | Blood Culture Brown Lumen, Not Collected, *Est. 20-Aug-15 +/- 7 Days,<br>Routine, Clinician Collect, Order for Future Visit |                    |
| Full Blood Count     | 13/08/2015 - 27/08/2015         | 21/07/2015               | Test, Consultant             | Blood, Not Collected, Clinician Collect, *Est. 20-Aug-15 +/- 7 Days, Routine,<br>Order for Future Visit                     |                    |
|                      |                                 |                          |                              | 🍣 Refresh                                                                                                    | Activate Cancel/DC |

## Adjusting the Look back and Look forward time range:

 Adjust the time viewed in the page by changing the number of months (or days/weeks) in the Look back (Overdue) and Look forward (Upcoming) fields.

| Look back (Overdue | month(s)            |          |                     |
|--------------------|---------------------|----------|---------------------|
| Pathology (12)     | Medical Imaging (0) | All (12) | week(s)<br>month(s) |

Note: The time range will return to the default the next time the page is viewed.

#### Sorting Tests:

- Click on a column heading to sort by that column
- Note that the date the order was placed is visible between the Grace Period and Provider columns
- The Ordering Location cannot be sorted, as it defaults to All Locations

| Look back (Overdue):                      | 6 month(s)                         | ): 2 month(s) Provider: All Provi              | ders                                                                               | ✓ Ordering Location: All Locations ✓    |  |  |  |
|-------------------------------------------|------------------------------------|------------------------------------------------|------------------------------------------------------------------------------------|-----------------------------------------|--|--|--|
| Pathology (9) Medical Imaging (0) All (9) |                                    |                                                |                                                                                    |                                         |  |  |  |
| Order                                     | Grace Period                       | Provider                                       | Ordering Location                                                                  | Details                                 |  |  |  |
| ⊿ Overdue (1)                             |                                    |                                                |                                                                                    |                                         |  |  |  |
| Full Blood Count                          | 02/06/2015 - 02/06/2015 03/03/2015 | Nightingale, Wendy<br>(Career Medical Officer) | Blood, Not Collected, Clinician Collect, 02-Jun-15, Routine, Order<br>Future Visit |                                         |  |  |  |
| Due (0)                                   |                                    |                                                |                                                                                    |                                         |  |  |  |
| ∠ Upcoming (8)                            |                                    |                                                |                                                                                    |                                         |  |  |  |
| Albumin Level                             | 15/08/2015 - 29/08/2015 22/07/2015 | Test, Consultant                               | Blood, Not Collected, Clinicia                                                     | an Collect, *Est. 22-Aug-15 +/- 7 Days, |  |  |  |

## Filter Tests by Provider:

• Click on the drop-down arrow in the Provider field

| Look back (Overdue): 1 month(s) Look forward (Upcoming): 3 month(s)<br>Pathology (7) Medical Imaning (1) All (8) | Provider: All Providers<br>All Providers<br>Test, Physician                                                                                 | Ordering Location: All Locations |
|----------------------------------------------------------------------------------------------------|----------------------------------------------------------------------------------------------------|----------------------------------|
| Order Grace Period                                                                                               | Provider Wong, Melanie (Medical Specialist)<br>Dalla Pozza, Luce (Clinical Nurse Consultant)<br>Provider Wong, Melanie (Medical Specialist) | Details                          |

#### Activate or Cancel/Discontinue Tests:

- Select the required test(s) and click the Activate or Cancel/DC button at the bottom of the page.
- If the test is being cancelled, enter a cancel reason.
- Enter your Cerner password and click OK.

| Patient Summary                     | Common Orders Fu                            | uture Orders          |                               |                 |                                                     |                                         |                                |                |         |          | <b>-</b> / | =- |
|-------------------------------------|---------------------------------------------|-----------------------|-------------------------------|-----------------|-----------------------------------------------------|-----------------------------------------|--------------------------------|----------------|---------|----------|------------|----|
| CONSENT, Jack Te                    | est Male 16 years DOB:                      | 19/03/1999 MRN: 0793  | 1743 FIN: 002544688 Isolation | : Visit Reason: |                                                     |                                         |                                |                |         |          |            |    |
| Future Orders                       |                                             |                       |                               |                 |                                                     |                                         |                                |                |         |          | Ξ          |    |
| Look back (Overdue<br>Pathology (6) | e): 1 month(s) V LOO<br>Medical Imaging (0) | k forward (Upcoming): | 1 month(s) V Provider:        | All Providers   | Ordering Location:                                  | All Locations 🗸                         | 1                              |                |         |          |            |    |
| Order                               | Grace Period                                |                       | Provider                      |                 | Ordering Location                                   | Details                                 |                                |                |         |          |            |    |
| ⊿ Overdue (1)                       |                                             |                       |                               |                 |                                                     |                                         |                                |                |         |          |            |    |
| Albumin Level                       | 14/07/2015 - 18/                            | /07/2015 09/07/20     | 15 None, Spec                 | ified Bl<br>O   | lood, Not Collected, Cli<br>rder for Future Visit   | inician Collect, *E                     | st. 16-Jul-15 +/- 2            | Days, Routine, |         |          |            |    |
| ⊿ Due (1)                           |                                             |                       |                               |                 |                                                     |                                         |                                |                |         |          |            |    |
| Albumin Level                       | 21/07/2015 - 25/                            | /07/2015 09/07/20:    | 15 None, Spec                 | ified Bl<br>O   | lood, Not Collected, Cli<br>rder for Future Visit   | inician Collect, *E                     | st. 23-Jul-15 +/- 2            | Days, Routine, |         |          |            |    |
| ∠ Upcoming (4)                      |                                             |                       |                               |                 |                                                     |                                         |                                |                |         |          |            |    |
| Magnesium Level                     | 02/08/2015 - 16/                            | /08/2015 10/07/203    | 15 None, Spec                 | ified Bl<br>Oi  | lood, Not Collected, Cli<br>rder for Future Visit   | inician Collect, *E                     | st. 09-Aug-15 +/- 7            | Days, Routine, |         |          |            |    |
| Albumin Level                       | 04/08/2015 - 08/                            | /08/2015 09/07/20     | 15 None, Spec                 | ified Bl<br>O   | lood, Not Collected, Cli<br>rder for Future Visit   | inician Collect, *E                     | st. 06-Aug-15 +/- 2            | Days, Routine, |         |          |            |    |
| Culture Blood                       | 13/08/2015 - 27/                            | /08/2015 21/07/20:    | 15 Test, Consu                | iltant Bl<br>Ro | lood Culture Brown Lur<br>outine, Clinician Collect | men, Not Collecte<br>t, Order for Futur | ed, *Est. 20-Aug-15<br>e Visit | +/- 7 Days,    |         |          |            |    |
| Full Blood Count                    | 13/08/2015 - 27/                            | /08/2015 21/07/20     | 15 Test, Consu                | iltant Bl<br>O  | lood, Not Collected, Cli<br>rder for Future Visit   | inician Collect, *E                     | st. 20-Aug-15 +/- 7            | Days, Routine, |         |          |            |    |
|                                     |                                             |                       |                               |                 |                                                     |                                         |                                | æ              | Refresh | Activate | Cancel/DC  | 1  |

Note: Medical Imaging tests cannot be activated